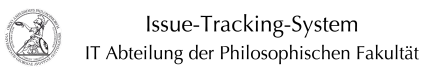

## Geteiltes Postfach in der Outlook Web App (OWA) öffnen

## 17.05.2024 06:53:04

## **FAQ-Artikel-Ausdruck**

|                                                                                                    |                                                                                                    |                        | •                     |  |
|----------------------------------------------------------------------------------------------------|----------------------------------------------------------------------------------------------------|------------------------|-----------------------|--|
| Kategorie:                                                                                                    | Anwenderbetreuung::Allgemein                                                                                                    | Bewertungen:           | 0                     |  |
| Status:                                                                                                    | öffentlich (Alle)                                                                                                    | Ergebnis:              | 0.00 %                |  |
| Sprache:                                                                                                    | de                                                                                                    | Letzte Aktualisierung: | 11:33:59 - 09.11.2020 |  |
|                                                                                                    |                                                                                                    |                        |                       |  |
| Schlüsselwörter                                                                                                    |                                                                                                    |                        |                       |  |
| geteiltes Postfach, OWA                                                                                                    |                                                                                                    |                        |                       |  |
|                                                                                                    |                                                                                                    |                        |                       |  |
| Symptom (öffentlich)                                                                                                    |                                                                                                    |                        |                       |  |
| Wie kann ich ein geteiltes Postfach, auf das ich Zugriff habe, in der Outlook<br>Web App / über einen Webbrowser öffnen?                                                                                                |                                                                                                    |                        |                       |  |
| Problem (öffentlich)                                                                                                    |                                                                                                    |                        |                       |  |
|                                                                                                    |                                                                                                    |                        |                       |  |
|                                                                                                    |                                                                                                    |                        |                       |  |
| Lösung (öffentlich)                                                                                                    |                                                                                                    |                        |                       |  |
| Geteiltes Postfach in der C<br>persönlichen Postfach, kör<br>App (OWA) der GWDG öffn<br>Einstellungen Ihres persön<br>- Rufen Sie mit einem beli<br>GWDG (https://email.gwdg<br>Benutzerkennung an.                     | outlook Web App (OWA) öffnen Genau wie bei Ihrem<br>onen Sie ein geteiltes Postfach über die Outlook Web<br>een. Hierzu öffnen Sie das geteilte Postfach über die<br>lichen Postfachs.als weiteres Postfach.<br>ebigen Webbrowser die Seite der Outlook Web App der<br>de/) auf und melden Sie sich mit Ihrer persönlichen |                        |                       |  |
| - Domäne\Benutzername: gwdg\Benutzername<br>- Kennwort: Ihr GWDG-Passwort                                                                                                    |                                                                                                    |                        |                       |  |
| - Nachdem Sie sich angemeldet haben, machen Sie einen Linksklick auf Ihr<br>Profilbild bzw. den Platzhalter oben rechts. In dem Menü, das sich dann<br>öffnet, machen Sie einen Linksklick auf Weiteres Postfach öffnen |                                                                                                    |                        |                       |  |
| Daraufhin öffnet sich ein neues Fenster. Geben Sie dort die E-Mail-Adresse<br>Jes geteilten Postfachs ein und machen Sie dann einen Linksklick auf<br>Verzeichnis durchsuchen.                                          |                                                                                                    |                        |                       |  |
| Das geteilte Postfach sollte nun gefunden werden. Machen Sie einen<br>Linksklick auf Öffnen. Anschließend gelangen Sie wieder zurück in den<br>Posteingang und können auch das geteilte Postfach sehen.                 |                                                                                                    |                        |                       |  |
|                                                                                                    |                                                                                                    |                        |                       |  |